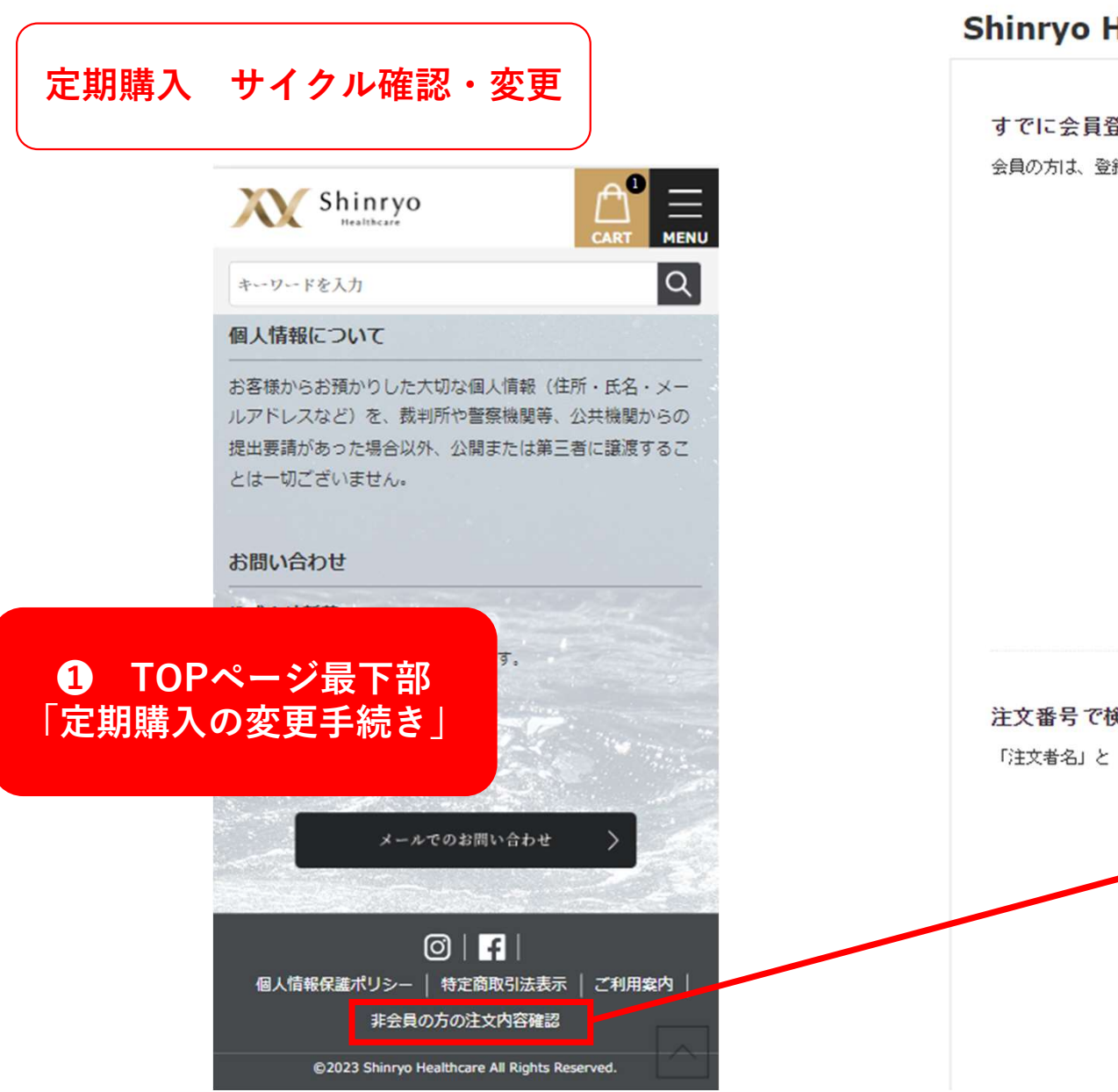

## Shinryo Healthcare

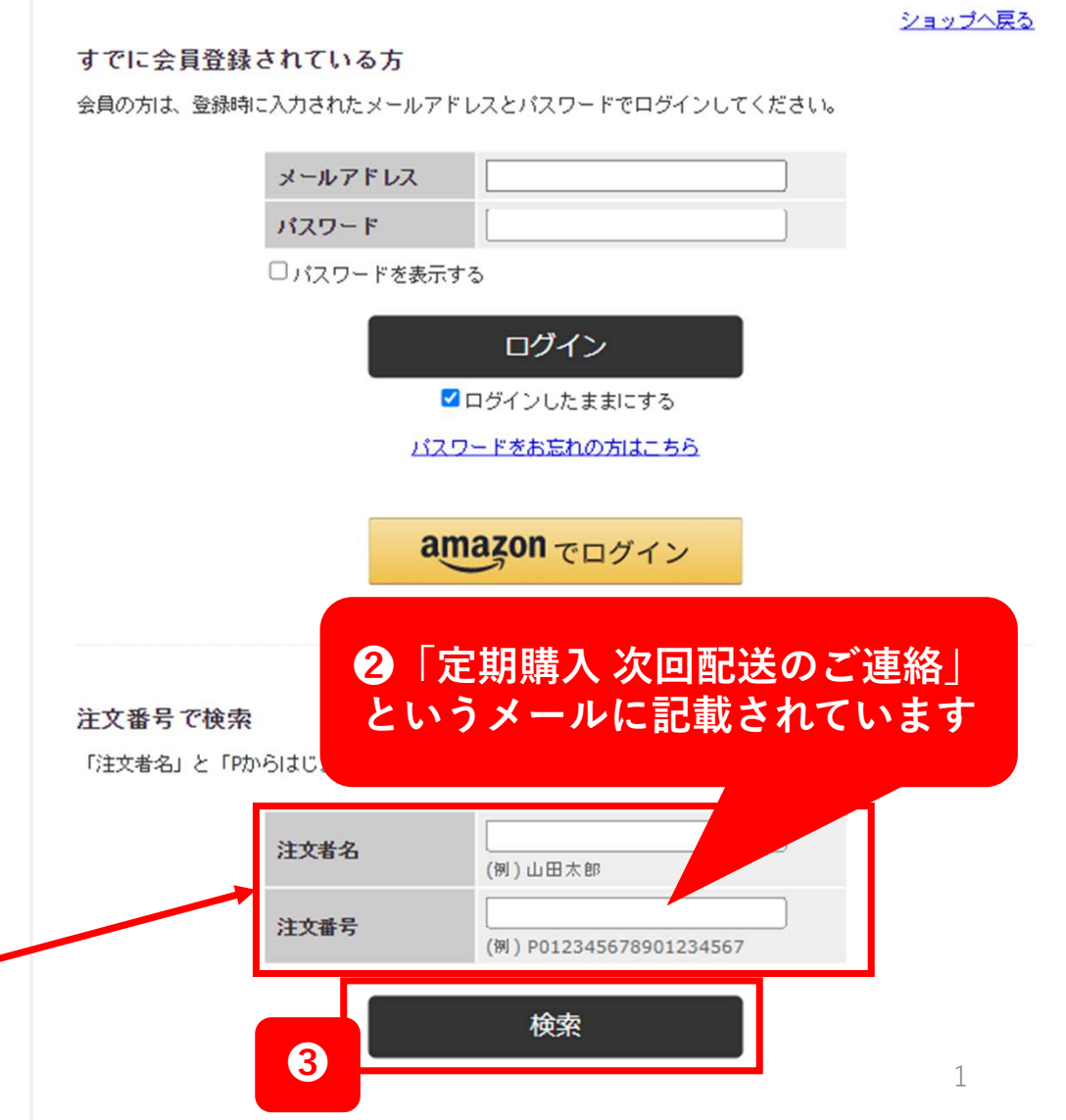

## 注文履歴

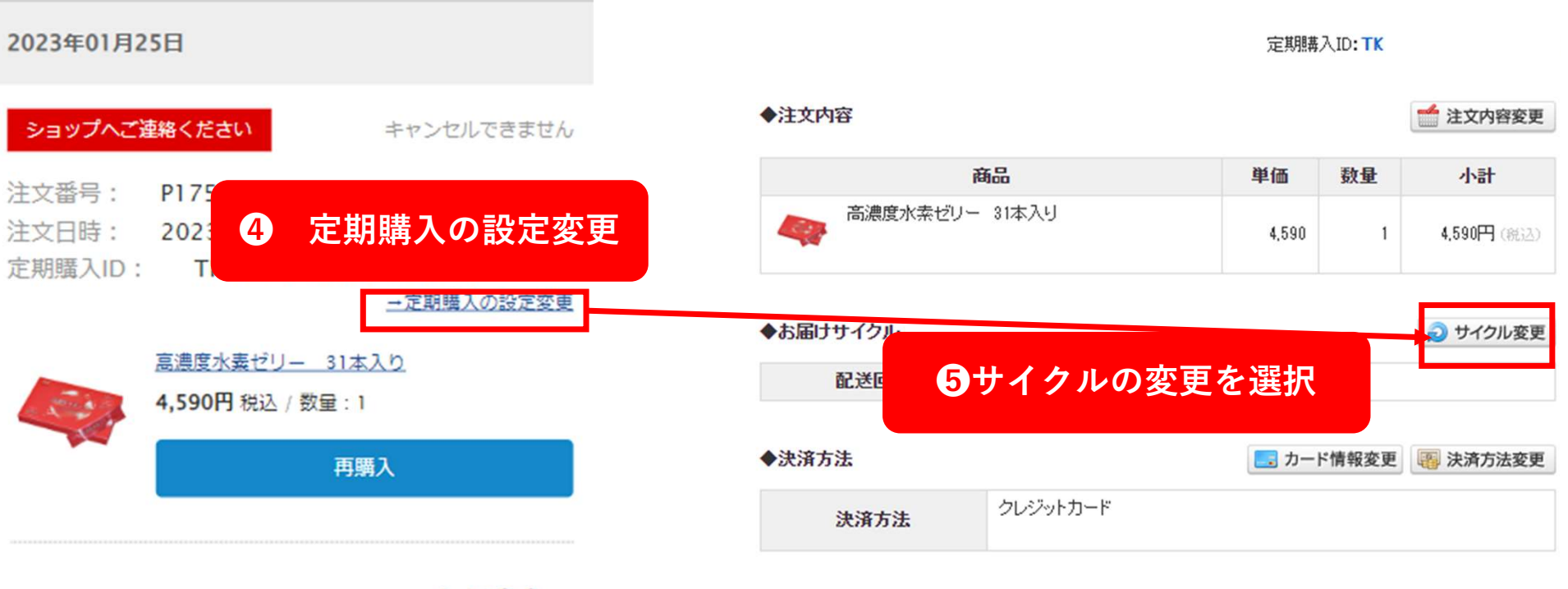

合計金額 4,590円

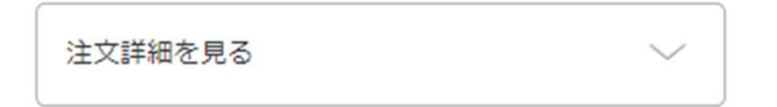

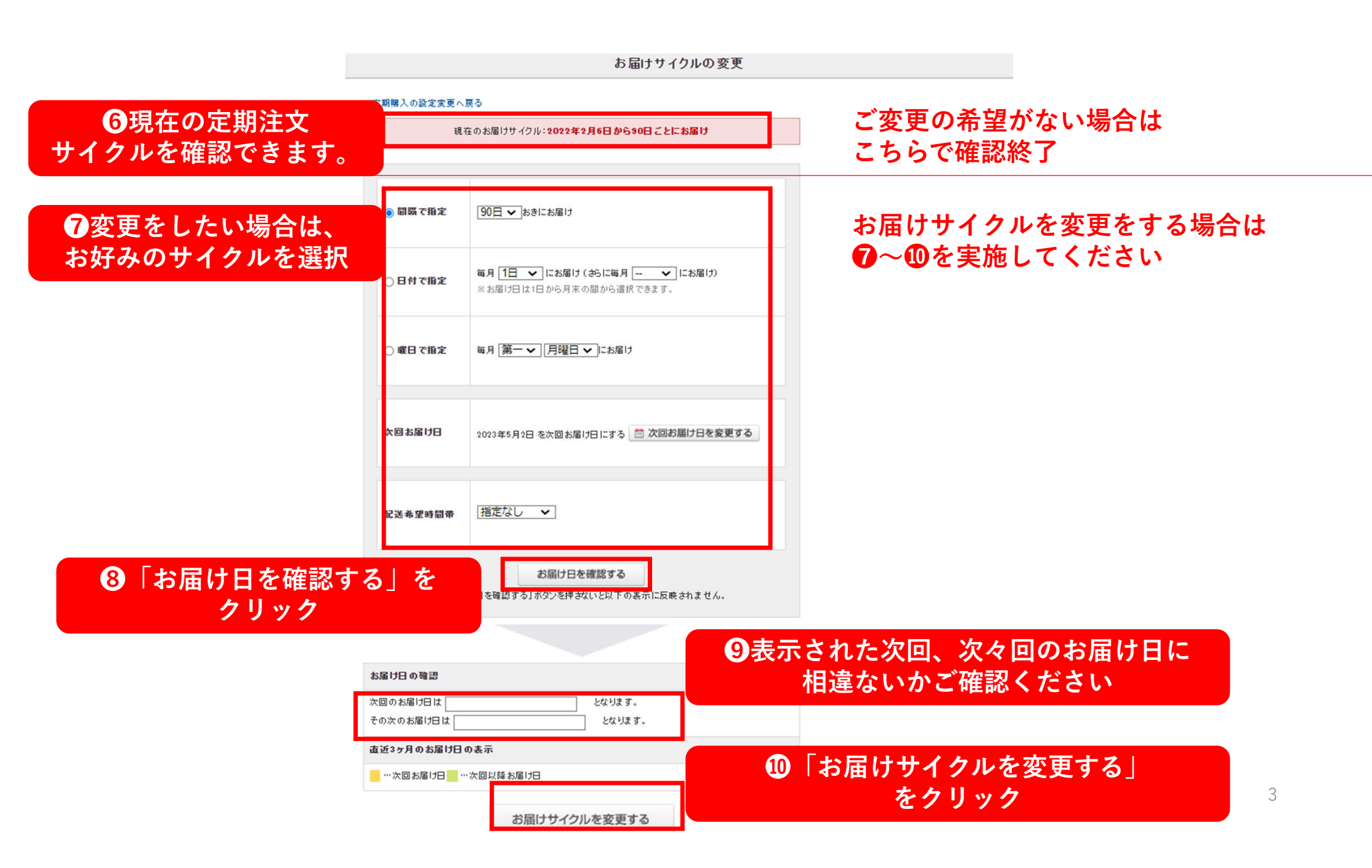